## **PrestaShop 1.6**

- 1. Регистрируемся на platron.ru
- 2. Устанавливаем плагин через админку (Модули->Добавить новый модуль)
- 3. В разделе Модули ищем модуль platron и устанавливаем его
- 4. Заполняем настройки и работаем \*

| 🍗 Test 🚽 🛃 🖬            | 📲 Быстрый доступ 🔻                                                            |                                                     |  | 🎖 Not connected to Pr |               | 🖈 Мой магазин                 | Test Test                   |  |
|-------------------------|-------------------------------------------------------------------------------|-----------------------------------------------------|--|-----------------------|---------------|-------------------------------|-----------------------------|--|
| Q - Поиск               | модули / PLATH<br>Настройка                                                   | ron /                                               |  | <b>С</b><br>Назад     | Гапslate Пров | <b>С</b><br>верить обновление | <b>С</b><br>Управление хука |  |
| £ 0530P                 |                                                                               |                                                     |  |                       |               |                               |                             |  |
|                         |                                                                               |                                                     |  |                       |               |                               |                             |  |
| 📰 ЗАКАЗЫ                | Platron                                                                       |                                                     |  |                       |               |                               |                             |  |
| 😤 ПОКУПАТЕЛИ            |                                                                               |                                                     |  |                       |               |                               |                             |  |
| ЦЕНОВЫЕ ПРАВИЛА         | Этот мод                                                                      | »<br>дуль позволяем принимать платежи через Платрон |  |                       |               |                               |                             |  |
| <b>њ</b> -модули        | ріослоп<br>Вам нижно зарегистонооваться на www.platron.ru platron.ru          |                                                     |  |                       |               |                               |                             |  |
| 🛲 ДОСТАВКА              |                                                                               | · · · · · · · ·                                     |  |                       |               |                               |                             |  |
| 😡 ЛОКАЛИЗАЦИЯ           | 📝 Детали                                                                      |                                                     |  |                       |               |                               |                             |  |
| ⊁ НАСТРОЙКИ             | Уточните панные.                                                              |                                                     |  |                       |               |                               |                             |  |
| Ф РАСШИРЕННЫЕ ПАРАМЕТРЫ | s to ninte gambior                                                            |                                                     |  |                       |               |                               |                             |  |
| Ф АДМИНИСТРИРОВАНИЕ     | Номер магазина                                                                | 82                                                  |  |                       |               |                               |                             |  |
| СТАТИСТИКА              | Секретный ключ                                                                | rydijimoraqatery                                    |  |                       |               |                               |                             |  |
| ≣                       | Время жизни счета в<br>минутах (если 0 - не<br>учитывается)<br>Тестовый режим | 900000                                              |  |                       |               |                               |                             |  |
|                         |                                                                               | Обновить настройки                                  |  |                       |               |                               |                             |  |

\* Для того чтобы не принимать только что созданный заказ его нужно переместить в статус отклонен. Если вы хотите добавить перевод на другом языке или поменять текст – это можно сделать в разделе Локализация->Переводы. Модуль не отображается в разделе оплата. После прохождения шагов 1-4 метод оплаты появится уже на платежной странице. Для корректной работы необходимо, чтобы PrestaShop работал с базой данных в кодировке utf-8.

\* Для создания чеков в ОФД, нужно включить опцию "Создать чек"

| 🍓 Test 📌 🛃 🖬            | 🐢 跑 Быстрый доступ 🔻                                  |   | 🛠 Not connected to PrestaShop Addons                  | 🚖 Мой магазин | 🕕 Test Test 🗸 |
|-------------------------|-------------------------------------------------------|---|-------------------------------------------------------|---------------|---------------|
| Q - Поиск               | окализация / переводы<br>Переводы                     |   |                                                       |               | Помощь        |
| 4 0630P                 |                                                       |   |                                                       |               |               |
| / КАТАЛОГ               |                                                       |   |                                                       |               |               |
| 🚍 ЗАКАЗЫ                | модуль растоп                                         |   |                                                       |               |               |
| 🚰 ПОКУПАТЕЛИ            | DEFAULT-BOOTSTRAP - PLATRON 16 0PA3                   |   |                                                       |               |               |
| 🏷 ЦЕНОВЫЕ ПРАВИЛА       | A second and with Disease                             | _ |                                                       |               |               |
| 📩 модули                | Accept payments with Matron                           | - | Оплатить через глагрон                                |               |               |
| 🛲 ДОСТАВКА              | Are you sure you want to delete your details ?        | = | Вы уверены, что хотите удалить детали?                |               |               |
| 🙁 ЛОКАЛИЗАЦИЯ           | Merchant ID is required                               | = | Номер магазина обязателен                             |               |               |
|                         | Secret key is required                                | = | Секретный ключ обязателен                             |               |               |
| С РАСШИРЕННЫЕ ПАРАМЕТРЫ | ок                                                    | = | Ок                                                    |               |               |
| АДМИНИСТРИРОВАНИЕ       | Settings updated                                      | = | Настройки обновлены                                   |               |               |
| П СТАТИСТИКА            | This module allows you to accept payments by Platron. | = | Этот молуль позволяем принимать платежи через Платрон |               |               |
| ≡                       |                                                       |   |                                                       |               |               |
|                         | You need to register on the site                      |   | Вам нужно зарегистрироваться на www.platron.ru        |               |               |
|                         | Contact details                                       | = | Детали                                                |               |               |
|                         | Please specify required data                          | = | Уточните данные                                       |               |               |
|                         | Merchant ID                                           | - | Номер магазина                                        |               |               |
|                         | Secret key                                            | = | Секретный ключ                                        |               |               |
|                         | Lifetime                                              | - | Время жизни счета в минутах (если 0 - не учитывается) |               |               |

Тестировалось и писалось для PrestaShop 1.6.0.8.